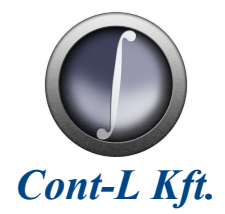

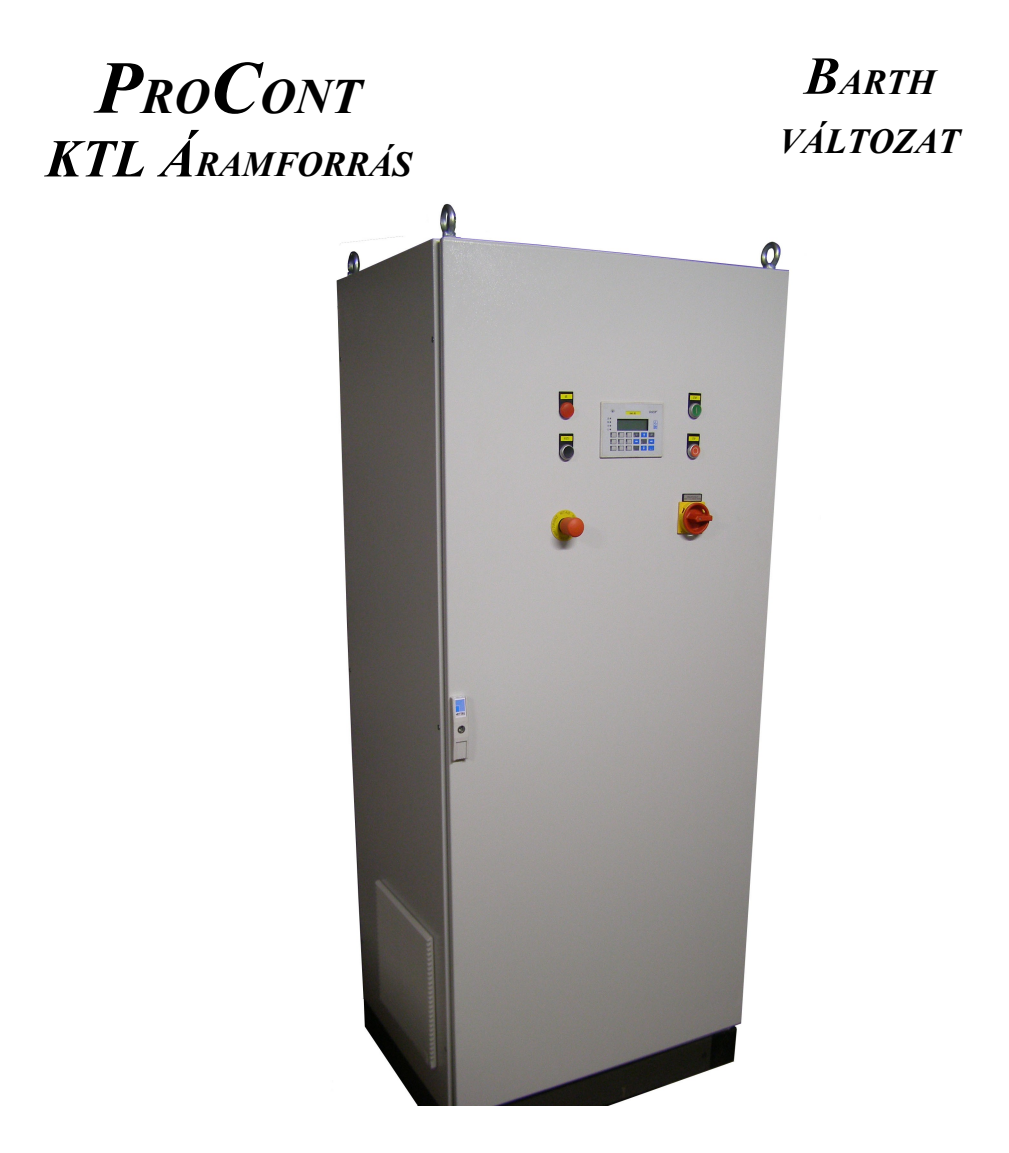

# Kezelési útmutató

2009/09.

# Tartalomjegyzék

| 1. FONTOS TUDNIVALÓK                                |          |
|-----------------------------------------------------|----------|
| 1.1 Jelmagyarázat                                   |          |
| 2. BIZTONSÁGI TUDNIVALÓK                            | 3        |
| 2 1 Szerei és és üzembe hei vezés                   | 4        |
| 2.2 Üzemeltetés és szerviz                          | 4        |
| 3. ÁLTALÁNOS LEÍRÁS                                 | 5        |
| 4. MŰSZAKI ADATOK                                   | 6        |
| 4.1 Működési jellemzők                              | 6        |
| 4.2 Bemenő villamos mennyiségek                     | 6        |
| 4.3 Kimenő villamos mennyiségek                     |          |
| 4.4 KORNYEZETI JELLEMZOK                            | /<br>7   |
|                                                     |          |
| 5. UZEMMODOK                                        | 8        |
| 5.1 Festési módok                                   |          |
| 5.2 Vezérlési módok                                 |          |
| 5.3 FESTÉKADAGOLÁS                                  |          |
| 6. ÜZEMBE HELYEZÉS                                  | 11       |
| 6.1 Telepítés                                       |          |
| 6.2 Villamos bekötés                                |          |
| 7. KEZELÉSI UTASÍTÁS                                |          |
| 7.1 Kuelző- és kezelőszervek                        |          |
| Az áramforrás kijelző- és kezelőszerveinek funkciói |          |
| Sorszám                                             |          |
| Megnevezes<br>Funkció leírása                       |          |
| 7.2 Berendezés bekapcsolása                         |          |
| 7.3 Vezérlési mód kiválasztása                      |          |
| 7.4 Festési mód választás, paraméterek megadása     |          |
| 7.5 Festékadagolás beállítása                       |          |
| /.6 BERENDEZES KIKAPCSOLASA                         | 14       |
| 8. KARBANTARTASI UTASITAS                           | 15       |
| 9. SZERVIZ ÉS HIBAKÓDOK                             | 15       |
| 9.1 Hibaelhárítás                                   |          |
| Tünet                                               | 15       |
| Ok és megoldás                                      |          |
| 9.2 HIBAUZENETEK<br>Hibaüzenet                      | 10<br>16 |
| Hiba oka                                            |          |
| Elhárítás módja                                     |          |
| 10. BIZTONSÁGTECHNIKAI ELŐÍRÁSOK                    |          |
|                                                     |          |
| 11. JEGYZETEK                                       |          |

## 1. Fontos tudnivalók

### 1.1 Jelmagyarázat

Feltétlenül vegye figyelembe az alábbi biztonsági tudnivalókat és figyelmeztetéseket!

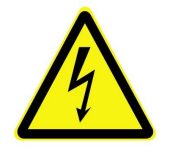

Áramütés veszélye Lehetséges következmények: halál vagy súlyos testi sérülések

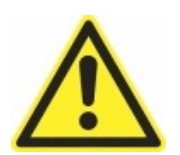

Sérülés veszélye Lehetséges következmények: halál vagy súlyos testi sérülések

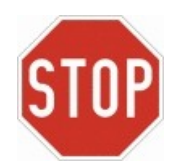

Lehetséges anyagi károk Lehetséges következmények: az áramforrás vagy környezetének károsodása

A kezelési útmutató betartása feltétele

- a zavarmentes üzemvitelnek és
- a szavatossági igények érvényesítésének.

A berendezés használatának megkezdése előtt olvassa el a kezelési útmutatót.

A kezelési útmutató fontos kezelési és üzemeltetési információkat tartalmazz ezért tartsa a berendezés közelében.

## 2. Biztonsági tudnivalók

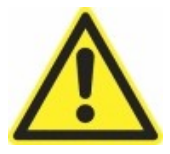

Az áramforrás, a KTL festőkád, a mártódaru és az emberek védelmének biztosítására alkalmazzon fölérendelt biztonsági rendszereket.

Az anyagi károk és személyi sérülések elkerülése érdekében biztonsági berendezésként alkalmazzon felügyeleti rendszereket, vagy mechanikus védelmi eszközöket (pl.:biztonsági ajtókapcsolóval ellátott védőkerítés).

Az EN 50178 szabvány követelményeit meghaladó mechanikai rezgő és lökésszerű igénybevételt jelentő környezetben történő alkalmazás tiltott.

Robbanásveszélyes helyen, vagy környezetben történő alkalmazás szigorúan tiltott.

# 2.1 Szerelés és üzembe helyezés

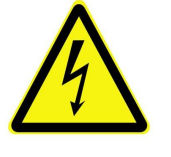

- Sérült terméket soha ne telepítsen és helyezzen üzembe.
- A berendezést csak villamos szakképzettséggel rendelkező személyeknek szabad telepítési, üzembe helyezési és szervizelési munkát végezni. E személyeknek megfelelő balesetvédelmi képzettséggel kell rendelkezniük és figyelembe kell venniük a hatályos előírásokat.
- Az óvintézkedéseknek és a védőberendezéseknek meg kell felelniük a hatályos előírásoknak.

A berendezés földelése feltétlenül szükséges védőintézkedés.

A védelemre feltétlenül szükség van megfelelő túláramvédelmi készülékre.

## 2.2 Üzemeltetés és szerviz

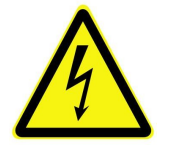

- A kezelő- és karbantartószemélyzetnek előzőleg át kell tanulmányozni a kezelési útmutatót.
- A gépen végzendő karbantartási és/vagy szerelési munkálatokat kizárólag villamos szakképzettséggel rendelkező személy végezheti.
- A berendezésen, vagy annak bármely részegységén szerelési, javítási munkálatokat csak a berendezés feszültségmentes (főkapcsoló kikapcsolt) állapotában szabad végezni.
- A vezérlőszekrényben, vagy a villamos vezérlés bármely részegységén karbantartási és/vagy szerelési, javítási munkálatokat a vezérlés feszültségmentes (főkapcsoló kikapcsolt) állapotában szabad végezni.
- Bekapcsolt állapotban a kimeneti kapcsokon, valamint a csatlakoztatott kábeleken és a KTL kád kapcsain veszélyes feszültség lehet. Ez a veszély akkor is fennáll, ha a berendezés nem kap engedélyezést.

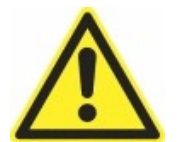

- Az áramforrás szekrény ajtaja biztonsági ajtókapcsolóval van ellátva, amelyek nyitása a gép azonnali vészleállását eredményezi.
- Működés közben a KTL festőkád biztonsági zónáján belül tartózkodni szigorúan tilos és életveszélyes!
- A berendezésnek sem a pozitív, sem a negatív pólusát nem szabad földelni. Bármelyik pólus földelése a berendezés meghibásodásához vezet.
- A berendezésben az elhasználódott, vagy meghibásodott alkatrészek az eredetivel megegyező típusúra cserélhetők. Abban az eseten, ha ezek nem beszerezhetőek, akkor a lehetséges kiváltó típusokkal kapcsolatban kérje ki a gyártó tanácsát.

# 3. Általános leírás

Az EPS-450/150-A3 típusú berendezés elektroforetikus festőkádak egyenáramú táplálására szolgáló áramátalakító tápegységek. A típus megjelölésében a betűkből álló rész az áramforrás típusa, az utána következő szám a névleges feszültséget, míg a törtvonal utáni szám a névleges áramot jelenti. Az egyenirányító berendezés szabályozott feszültségű, előre beállított áramkorlátozással.

| ProCont EPS sorozatú áramforrások műszaki jellemzői   |                                                                                                    |                                                                                                    |                                                                                                    |  |  |  |
|-------------------------------------------------------|----------------------------------------------------------------------------------------------------|----------------------------------------------------------------------------------------------------|----------------------------------------------------------------------------------------------------|--|--|--|
| Vezérlési/szabályozási f                              | unkciók                                                                                                    | Felügyelt/mért jellemzők                                                                                                    |                                                                                                    |  |  |  |
| Szabályozható jellemző                                | Kimeneti feszültség<br>Kimenő áram<br>Rétegvastagság<br>Gyujtásszög (vezérelt üzemmód)                                                                                                    | Mért jellemzők<br>Hálózat oldali                                                                                                    | Vonali feszültség<br>Vonali áram<br>Hálózati frekvencia                                                                                                    |  |  |  |
| Hangolható szabályozók                                | Feszültség (PID)<br>Áram (PID)                                                                                                    | Kimenet oldali                                                                                                    | Kimeneti feszültség<br>Kimenő áram                                                                                                    |  |  |  |
| Határérték megadás                                    | Max. kimeneti feszültség<br>Max. rétegvastagság<br>Min. felfutási idő                                                                                                    | Felügyelt hibák<br>Hálózat oldali                                                                                                    | Feszültség, aszimmetria<br>Fázis kiesés<br>Túláram                                                                                                    |  |  |  |
| Állítható rámpa                                       | Festési feszültségre történő<br>beállás ideje: 1360 sec<br>Tartási feszültségre visszaállás<br>ideje: 0120 sec<br>Lekapcsolási idő: 05 sec                                                                         | Áramforrás oldali                                                                                                    | Áramirányító túlmelegedés.<br>Kimenetek rövidzárlata.<br>Szekrény szellőztetés hiánya.<br>Felhasználói hibabemenet.<br>Kommunikációs hiba.                                                                            |  |  |  |
| Töltésmennyiség<br>számláló                           | Napi, illetve teljes számláló<br>Napi számláló törölhető/írható<br>Számlálók értékei hálózaton<br>keresztül hozzáférhetőek.<br>A számlálóknak határértékek<br>adhatók meg.<br>Határérték elérésekor jelzést<br>ad. | Hibajelzések                                                                                                    | Hálózati feszültség<br>magas/alacsony.<br>Fázis hiba.<br>Hálózati aszimmetria hiba.<br>Túlmelegedés (tirisztor/fojtó/stb.).<br>Zárlat az áramforrás kimenetén.<br>Áramforrás hűtése elégtelen.<br>Kommunikációs hiba. |  |  |  |
| Analóg/digitális be- és k                             | kimenetek                                                                                                    | Kommunikáció/hálózati kapcsolat                                                                                                    |                                                                                                    |  |  |  |
| Analóg bemenet<br>Jelszint: 010V                      | Festési feszültség<br>Tartási feszültség<br>Felfutási meredekség                                                                                                    | Szerviz port<br>Az áramforrás szervizelésé-<br>re, illetve a rendszer szintű<br>beállítására szolgáló port.                          | RS-232C                                                                                                    |  |  |  |
| Analóg kimenet<br>Jelszint: 010V                      | Kimeneti feszültség<br>Kimenő áram                                                                                                    | Támogatott hálózatok<br>Működési jellemzők meg-<br>határozására, valamint az<br>állapot információk lekér-<br>dezésére használhatók. | Profibus DP<br>Ethernet TCP/UDP Protokoll                                                                                                    |  |  |  |
| Digitális bemenetek                                   |                                                                                                    | Kimeneti jellemzők                                                                                                    |                                                                                                    |  |  |  |
| Kuiso moajeizesek                                     | Vészleállítás<br>Hibatörlés                                                                                                    | Kimeneti feszültség<br>Tartománya<br>Szabályozási eltérés                                                                            | 0450 VDC<br>< 1% (teljes tartományra vonatkoztatva)                                                                                                    |  |  |  |
| Vezérlőjelek                                          | Áramforrás bekapcsolás<br>Tartó feszültség engedélyezés<br>Helyi / távvezérelt működés                                                                                                    | Kimenti áram<br>Maximuma<br>Hullámosság                                                                                              | 210 ADC<br>2,55% (névleges értékre vonatkoztatva)                                                                                                    |  |  |  |
| Digitális kimenetek                                   |                                                                                                    | Túlterhelés védelem                                                                                                    | Elektronikus áramkorlátozás                                                                                                    |  |  |  |
| Kontaktusos kimenetek<br>kapcs. telj.:<br>230 VAC, 8A | Aramforras územel, Festés kész<br>Festékadagoló pumpa vezérlés,<br>Áramforrás hiba                                                                                                    | Zárlatvédelem                                                                                                    | Félvezetővédő gyorsbiztosító                                                                                                    |  |  |  |

## 4. Műszaki adatok

### 4.1 Működési jellemzők

#### 4.1.1 Finoman állítható kimenet

A kimeneti feszültség 0,1 VDC, a kimenő áram 0,5 ADC felbontással adható meg. A precíz feszültség- és áramszabályozóknak köszönhetően ezen értékek nagy pontossággal tarthatóak.

#### 4.1.2 Kettős feszültség alapjel

Az áramforrásnak két feszültség alapjel adható meg, a festési feszültség értéke, valamint az úgynevezett tartási feszültség. A tartási feszültség szolgál a kádban rekedt munkadarabok festékrétegének megőrzésére.

#### 4.1.3 Elektronikus túlterhelés korlátozás

Amennyiben festés alatt a kimenő áram növekedése egy határértéket meghalad, vagy az áram túllépné a megengedett maximumot az áramforrás korlátozni fogja annak mértékét.

#### 4.1.4 Rövidzárlat védelem

Az áramforrás kimeneti kapcsai, vagy az egyik kimenő kapocs és a föld potenciál között kialakuló zárlat esetén a beépített félvezetővédő gyorsbiztosítók révén megvédi magát.

#### 4.1.5 Beállítható rámpa

A kimeneti feszültség felfutásának meredeksége 0,1 s felbontással, 1...360 s tartományon belül szabadon állítható. A festési feszültségről tartásira át-, vagy visszaállás meredeksége szintén 0,1 s lépésekben megadható.

#### 4.1.6 Festékfogyás számítás

A beállítható paraméterű töltésmennyiség számlálóknak köszönhetően könnyen nyomon követhető az elhasznált festékmennyiség.

#### 4.1.7 Hálózati kommunikáció

Az áramforrás lehetőséget biztosít a leg-elterjedtebb ipari kommunikációs hálózatokhoz történő csatlakozásra. A működés módja, paraméterei, valamint a berendezés állapotát leíró jellemzők PLC, vagy PC által hozzáférhetőek és beállíthatóak.

### 4.2 Bemenő villamos mennyiségek

| Villamos jellemző megnevezése                        | Értéke                   |
|------------------------------------------------------|--------------------------|
| Hálózati feszültség                                  | 3 x 400 V AC             |
| A hálózati feszültség megengedett ingadozása         | ± 5 %                    |
| Hálózati frekvencia, megengedett ingadozás           | $50 \text{ Hz} \pm 5 \%$ |
| Hálózati aszimmetria megengedett értéke              | 3 %                      |
| Teljesítménytényező a névleges jellemzők mellett     | 0,75                     |
| Hatásfok a névleges jellemzők mellett                | 98 %                     |
| A hálózatból felvett legnagyobb áram effektív értéke | 170 A                    |
| A hálózatból felvett maximális teljesítmény          | 118 kVA                  |

# 4.3 Kimenő villamos mennyiségek

| Villamos jellemző megnevezése                       | Értéke                           |
|-----------------------------------------------------|----------------------------------|
| Névleges egyenfeszültség                            | 450 V DC                         |
| Egyenfeszültség szabályozási tartománya             | 0450 V                           |
| Névleges egyenáram                                  | 155 A                            |
| Maximális kimenő áram                               | 220 A (max. 1 percig)            |
| Az egyenfeszültség statikus szabályozási pontossága | ± 1 %                            |
| A kimenő egyenáram hullámossága a                   | 5 % (névleges jellemzőknél max.) |

## 4.4 Környezeti jellemzők

| Jellemző megnevezése                | Értéke                            |
|-------------------------------------|-----------------------------------|
| Működési hőmérséklet tartomány      | 035 °C <sup>(*)</sup>             |
| Tárolási hőmérséklet tartomány      | -40+60 °C                         |
| Maximális telepítési magasság       | 1000 m                            |
| Teljesítménycsökkenés 1000 m felett | 5 % / 100 m (max. 2000 m-ig)      |
| Maximális relatív páratartalom      | 50 % (lecsapódás nem megengedett) |
| Berendezés védettségi fokozata      | IP 54                             |

(\*) A hűtés módja mind a félvezetőknél, mind a szekrénynél mesterséges léghűtés.

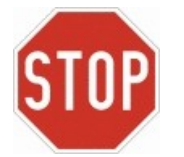

A berendezés megfelelő hűtésének biztosítására a szekrény bal oldalán található levegő beömlő és a szekrény jobb oldalán lévő levegő kifúvó nyílásoktól legalább 200 mm távolságot kell tartani. Ellenkező esetben a berendezés egyes részegységei túlmelegedhetnek.

## 4.5 Szerkezeti adatok

A lemezszekrény kivitelezése: hátlap csavarokkal rögzített, elől egyszárnyú ajtóval nyitható. Az ajtó nyitott állapotban történő rögzítéséről külön gondoskodni kell. A berendezés mechanikai adatai az alábbi táblázatban találhatók.

| Jellemző megnevezése | Értéke  |
|----------------------|---------|
| Szélesség            | 800 mm  |
| Magasság             | 2000 mm |
| Mélység              | 600 mm  |
| Tömeg                | 450 kg  |

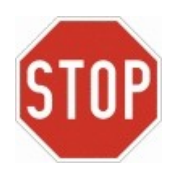

- Abban az esetben, ha a szekrény talpán történő szállítása nem megoldható, a vasmagos simítófojtótekercs szállításáról külön kell gondoskodni. A vasmagos simítófojtótekercs súlya: 200 kg.
- A berendezést csak azután szabad az emelőszemek segítségével felemelni miután a vasmagos simítófojtótekercset eltávolítottuk a szekrényből. Ennek elmulasztása a szekrény sérülését okozza.

# 5. Üzemmódok

### 5.1 Festési módok

### 5.1.1 Folyamatos feszültség biztosítása feszültségfelfutással

A beállítás menü vezérlés forrás almenüjében kiválasztott helyi, vagy távvezérlési módnak megfelelő bemeneten kapott "*Feszültség*" üzemmódot választva tudjuk a berendezést ebbe a működési módba állítani. A beállítás menü vezérlés forrás almenüjében kiválasztott helyi, vagy távvezérlési módnak megfelelő bemenetre adott áramforrás engedélyezés és festés jelek együttes meglétekor indul a folyamat. Az indítást követően a kimenőfeszültség 0...360 s idő alatt lineárisan növekszik az előre meghatározott értékig. A feszültség felfutásának idejét a vezérlés forrás által meghatározott "*Alapjel felfutás meredekség*" bemeneten lehet megadni. A felfutási idő letelte után a feszültség beáll a vezérlés forrás által meghatározott "*Feszültség alapjel*" bemenet által előírt értékre. A berendezés a kimenő feszültséget mindaddig a "*Feszültség alapjel*" által előírt értéken tartja, míg vezérlés forrás által a festés bemenetre adott jelet el nem vesszük.

### 5.1.2 Beállítható rétegvastagság

Opcionális üzemmód, alapkivitelben a munkadarabra felvinni kívánt festékréteg vastagságának megadási módja nem elérhető. A felhasználó kérésre alkalmassá tehető az áramforrás ezen festési mód ellátására. Ennek lényege, hogy a felhasználó által megadott, a munkadarabra felvinni kívánt festékréteg vastagságának függvényében a berendezés önmaga meghatározza a szükséges festési feszültséget, feszültség felfutás időt és a festési időt. Így a KTL kádba merített munkadarabok felületének nagyságától és a KTL festék koncentrációtól függetlenül a munkadarabokon kirakodó festékréteg vastagsága mindig a megadott értékű lesz.

## 5.2 Vezérlési módok

### 5.2.1 Helyi vezérlés (Operátor panelről működtetés)

A beállítás menü vezérlés forrás almenüjében kell kiválasztani ezt a vezérlési módot. A helyi vezérlés mód lehetővé teszi, hogy az áramforrást a saját kezelői felületéről működtessük. Miután áttértünk helyi vezérlésre elsőként a festési üzemmódot kell kiválasztanunk. Amennyiben a "*Rétegvastagság"* üzemmód nem érhető el, akkor a berendezést "*Feszültség"* üzemmódban tudjuk csak működtetni. A festési mód megadása után be kell állítanunk az adott módnak megfelelő paramétereket. A festékadagolás funkciók közül ekkor csak a kézi festékadagolás érhető el.

A festési üzemmód, vagy a kézi festékadagolás és az azokhoz tartozó paraméterek beállítását követően az adott funkciót a START nyomógomb megnyomásával tudjuk indítani. A kézi festékadagolás, illetve a beállítható rétegvastag funkció az előírt festékmennyiség, vagy kívánt festékréteg vastagság elérésekor automatikusan leáll. A folyamatos feszültség biztosítása feszültségfelfutással funkció esetén a berendezés a kimenő feszültséget mindaddig a

"*Feszültség alapjel"* által előírt értéken tartja, míg ki nem kapcsoljuk a kezelői felületen található STOP nyomógomb megnyomásával. A funkció újraindítható a START gomb ismételt megnyomásával.

#### 5.2.2 Távvezérlés Profibus-on keresztül

A beállítás menü vezérlés forrás almenüjében kell kiválasztani ezt a távvezérlési módot. Ez a távvezérlési mód lehetővé teszi, hogy az áramforrást PROFIBUS hálózaton keresztül egy PLC által működtessük. Miután átállítottuk a berendezést Profibus-on keresztüli távvezérlésre a berendezés LCD kijelzős kezelői felületén a beállítás menü vezérlés forrás almenüjén kívül minden egyéb menü elérhetetlenné válik. Ekkortól a festési és festékadagolási üzemmódok kiválasztása, illetve az azokhoz tartozó paraméterek megadása az áramforrást vezérlő PLC programjából lehetséges.

Amennyiben az áramforrás nincs felkészítve a beállítható rétegvastagság üzemmódra, akkor az ahhoz a festési módhoz tartozó vezérlőjel kiadása esetén is csak "*Feszültség*" üzemmódban tudjuk a berendezést működtetni. Mind a kézi, mind az automata festékadagolás funkció használható ebben a távvezérlési módban, ha a felhasználó kérte ezeket a funkciókat.

Az áramforrás PROFIBUS hálózaton keresztül SIEMENS PLC-vel történő vezérléséhez az alábbi hardver konfiguráció beállítása szükséges (5.1 ábra).

| <b>B</b> HW                                     | Config -                                                                                    | (SIMATIC 300(1) (Configu                                                                                                    | ratio | n)   | aramfo | ras_db_test]                      |               |                                       | - 🗆 ×         |
|-------------------------------------------------|---------------------------------------------------------------------------------------------|----------------------------------------------------------------------------------------------------|-------|------|--------|-----------------------------------|---------------|---------------------------------------|---------------|
| 🛄 Sta                                           | tion Edit                                                                                   | Insert PLC View Options W                                                                                                    | indow | Help |        |                                   |               |                                       | - 8 ×         |
|                                                 |                                                                                             | 5.   5   6 6   <b>M</b> M                                                                                                    | B     |      | 28 N?  |                                   |               |                                       |               |
| (0) L                                           | JR                                                                                          |                                                                                                    |       |      |        |                                   |               |                                       | ······        |
| 1                                               |                                                                                             |                                                                                                    |       |      |        |                                   | Find          |                                       | mal mail      |
| 2                                               |                                                                                             | 315-2 DP                                                                                                    |       |      |        |                                   | <u>r</u> ind. | 1                                     | aa i aat      |
| x2                                              | DP                                                                                          |                                                                                                    |       |      |        | PROFIBUS(1): DP master system (1) | Profile:      | Standard                              | •             |
| 3                                               |                                                                                             |                                                                                                    |       |      |        |                                   |               | 1                                     |               |
| 4                                               |                                                                                             |                                                                                                    |       |      | 1      | 15 (6) W4G0 1                     | 日甜            | PROFIBUS DP                           |               |
| 5                                               |                                                                                             |                                                                                                    |       |      | 1      |                                   |               | PROFIBUS-PA                           |               |
| 6                                               |                                                                                             |                                                                                                    |       |      |        |                                   | + #           | PRUFINE I IU                          |               |
| 7                                               |                                                                                             |                                                                                                    |       |      |        |                                   | +             | SIMATIC 300                           |               |
| 8                                               |                                                                                             |                                                                                                    |       |      |        |                                   |               | SIMATIC UNI Challen                   |               |
| 9                                               |                                                                                             |                                                                                                    |       |      |        |                                   | +             | SIMATIC PC Record Control 2007/00     |               |
| 10                                              |                                                                                             |                                                                                                    |       |      | ]      |                                   |               | SIMATIC PC Based Control 3007400      |               |
| <u>] 11</u>                                     | 1                                                                                           |                                                                                                    |       |      |        | -                                 |               | SIMATIC PC Station                    |               |
| 4                                               |                                                                                             | 1                                                                                                    |       |      |        |                                   |               |                                       |               |
|                                                 |                                                                                             |                                                                                                    |       |      |        |                                   |               |                                       |               |
| 1<br>2<br>3<br>4<br>5<br>6<br>7<br>8<br>9<br>10 | 0<br>0<br>0<br>0<br>0<br>0<br>0<br>0<br>0<br>0<br>0<br>0<br>0<br>0<br>0<br>0<br>0<br>0<br>0 | Dider Number / Designation<br>750-833 No PI Channel<br>PFC 75x-459 4AI/0-10V/SE<br>PFC 75x-430 8DI/24V DC/3.0ms<br>PFC 75x-430 8DI/24V DC/3.0ms<br>PFC 75x-530 8D0/24V DC/0.5A<br>PFC 75x-530 8D0/24V DC/0.5A<br>12 Byte PFC-0utp. [Unsigned16]<br>24 Byte PFC-1np. [Unsigned16] | 256   | 256  |        |                                   |               |                                       |               |
| 11                                              |                                                                                             |                                                                                                    |       |      |        |                                   |               |                                       |               |
| 12                                              |                                                                                             |                                                                                                    |       |      |        |                                   |               |                                       |               |
| 13                                              |                                                                                             |                                                                                                    | -     |      |        |                                   |               |                                       |               |
| 14                                              |                                                                                             |                                                                                                    | -     |      |        |                                   |               |                                       |               |
| 10                                              |                                                                                             |                                                                                                    |       |      |        |                                   |               |                                       |               |
| 17                                              |                                                                                             |                                                                                                    |       | 1.1  |        |                                   |               |                                       |               |
| 18                                              |                                                                                             |                                                                                                    | 2     | 3 3  |        |                                   | l.            |                                       |               |
| 19                                              |                                                                                             |                                                                                                    |       | 3 3  |        |                                   | PROFIE        | SUS-DP slaves for SIMATIC S7, M7, and | 07 t <u>i</u> |
| 20                                              |                                                                                             |                                                                                                    |       | 8 8  |        |                                   | laistupn      | (ed tack)                             |               |
| 20                                              |                                                                                             |                                                                                                    |       | 8 8  |        |                                   |               |                                       |               |
| Press F1                                        | to get Help                                                                                 |                                                                                                    |       |      |        |                                   |               |                                       |               |

5.1 ábra Az áramforrás elektronika felépítése a STEP7 hardverkonfiguráló moduljában.

Terepi készülékként, azaz a PROFIBUS-ra csatlakozó eszközként egy WAGO 750-833 típusú programozható buszcsatolót kell elhelyeznünk az hálózaton. Ezen terepi készülék slot-jaiba az 5.1 ábra bal alsó táblázatában látható modulokat kell beilleszteni. A hardverkonfiguráció beállítását követően az áramforrás vezérlésére szolgáló programmodulba illesszük be az "EPS\_CONTOL" nevű függvényblokkot (5.2 ábra). A mintaprojektben az FB1 függvényblokként találjuk meg az "EPS\_CONTROL"-t. Amennyiben FB1 nevű függvényblokkunk már létezik, akkor a mintaprojektben található függvényblokk projektünkbe történő beillesztésekor adjunk neki új számot.

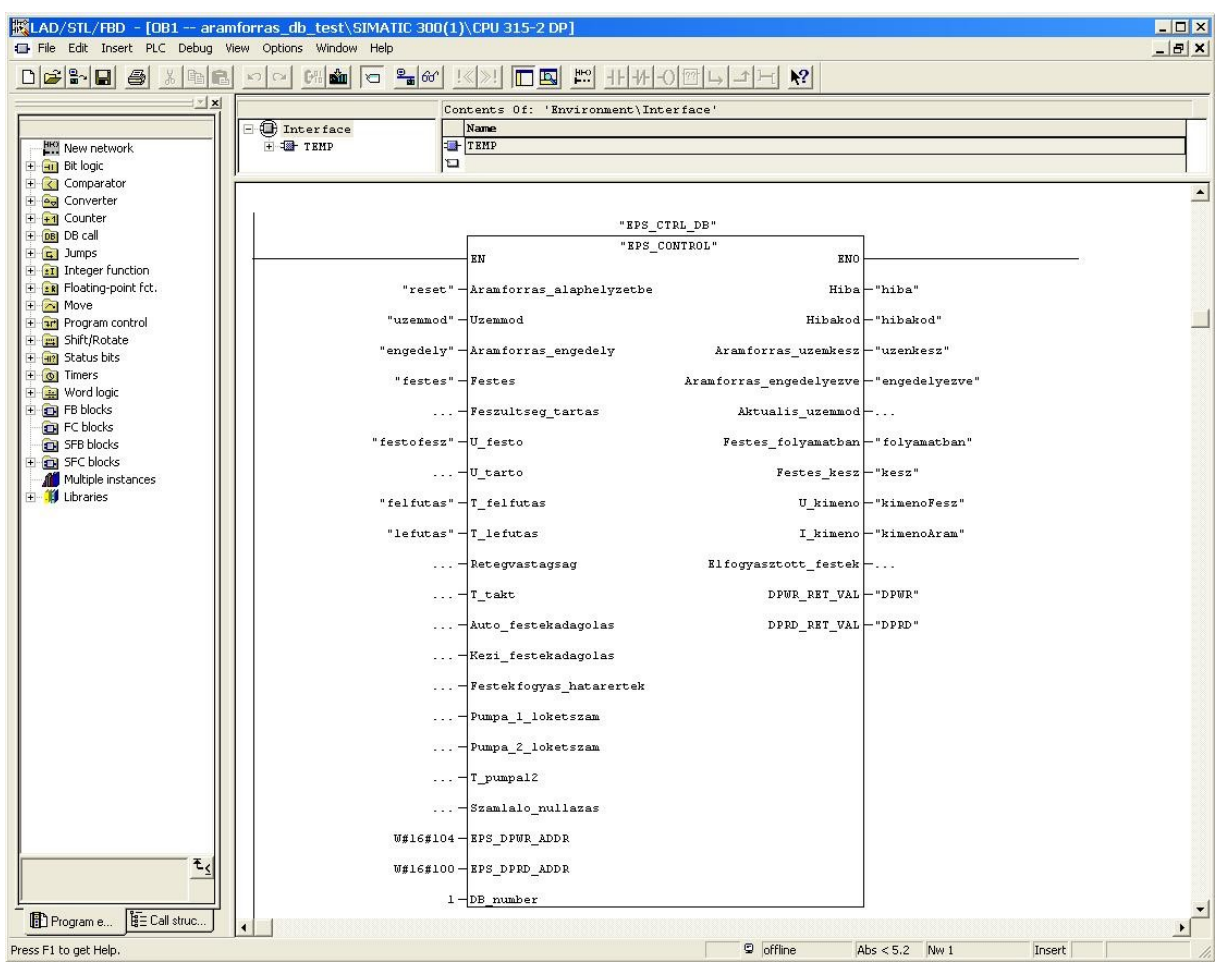

5.2 ábra Az áramforrás vezérlésére szolgáló függvényblokk a STEP7 programszerkesztő moduljában.

Ahhoz, hogy az áramforrás és a PLC közötti kommunikáció a függvényblokkon keresztül megvalósuljon, annak az EPS\_DPWR\_ADDR, EPS\_DPRD\_ADDR és a DB\_number nevű bemeneteire a megfelelő értékeket kell megadni. Az EPS\_DPWR\_ADDR bemenetre a hardverkonfiguráló modulban a WAGO 750-833 típusú programozható buszcsatoló 9. sorában található kimeneti báziscím hexadecimális értékét kell megadni. Az EPS\_DPRD\_ADDR bemenet estében a buszcsatoló 8. sorában található bementi báziscím hexadecimális értékét kell megadni. Az EPS\_DPRD\_ADDR bemenet estében a buszcsatoló 8. sorában található bemeneti báziscím hexadecimális értékét kell megadni. Az EPS\_DPRD\_ADDR bemenet estében a buszcsatoló 8. sorában található bemeneti báziscím hexadecimális értékét kell megadni. Az EPS\_DPRD\_ADDR bemenet estében a buszcsatoló 8. sorában található bemeneti báziscím hexadecimális értékét kell peírni. A függvényblokk DB\_number bemenetére beadott konstans értéke az "EPS\_CONTROL" saját adatblokkjának a száma.

A festési üzemmódot a függvényblokk "Uzemmod" bemenetére adott számmal tudjuk megadni. Az adott üzemmódhoz tartozó paraméterek megadása értelemszerűen történik.

### 5.2.3 Távvezérlés sorkapcsokon keresztül

A beállítás menü vezérlés forrás almenüjében kell kiválasztani ezt a távvezérlési módot. Ez a távvezérlési mód lehetővé teszi, hogy az áramforrást az X1 tervjelű kapocslécre csatlakoztatott vezérlőjelekkel működtessük. A sorkapcsokról történő vezérlési mód esetén a *"Rétegvastagság"* festési üzemmód nem érhető el, akkor a berendezést csak *"Feszültség"* üzemmódban tudjuk működtetni. A feszültség felfutásának idejét az X1 tervjelű kapocsléc 33 és 34 kapocspontjaira adott *"Feszültség alapjel meredekség"* jel határozza meg. A festési feszültség értékét az X1 tervjelű kapocsléc 31 és 32 kapocspontjaira adott *"Feszültség alapjel"* értéke írja elő. A tényleges kimeneti feszültséggel arányos jel ezen kapocsléc 35 és 36 kapocspontjai között jelenik meg. A tényleges kimeneti árammal arányos jelet ezen kapocsléc 37 és 38 kapocspontjai között adja ki a berendezés.

A festékadagolás funkciók ebben a távvezérlési módban nem érhetők el.

Az X1 tervjelű kapocsléc áramforrás engedélyezés (16-os kapocspont) és festés (18-as kapocspont) bemeneteire adott jelek együttes meglétekor indul a festési folyamat. Az indítást követően a kimenőfeszültség lineárisan növekszik az előre meghatározott értékig. A feszültség felfutásának idejét az X1 tervjelű kapocsléc 33 és 34 kapocspontjaira adott *"Feszültség alapjel meredekség"* jel határozza meg. A felfutási idő letelte után a feszültség beáll az X1 tervjelű kapocsléc 31 és 32 kapocspontjaira adott *"Feszültség alapjel"* által előírt értékre. A berendezés a kimenő feszültséget mindaddig a *"Feszültség alapjel"* által előírt értéken tartja, míg festés (18-as kapocspont) bemenetre adott jelet el nem vesszük. Az engedélyezés (16-os kapocspont) jel nem csak a festési folyamat tiltására, hanem az áramforrás kimeneteinek galvanikus leválasztásra is szolgál.

## 5.3 Festékadagolás

### 5.3.1 Kézi festékadagolás

Opcionális üzemmód, alapkivitelben a berendezés ezen funkcióval nem rendelkezik. A felhasználó kérésre alkalmassá tehető az áramforrás a kézi festékadagolás ellátására.

### 5.3.2 Automata festékadagolás

Opcionális üzemmód, alapkivitelben a berendezés ezen festékadagolási funkciója nem érhető el. A felhasználó kérésre alkalmassá tehető az áramforrás az automata festékadagolás ellátására.

# 6. Üzembe helyezés

## 6.1 Telepítés

A berendezést csak megfelelő betonaljzattal rendelkező, fedett üzemcsarnokon belül telepíthető és üzemeltethető. Telepítés helyszínéül olyan helyet választhatunk, ahol a szekrény

oldalfalai és a szomszédos szekrény vagy az épület fala között legalább 200 mm távolság van. Így a szekrény bal oldalán lévő levegőbeömlő, valamint a szekrény jobb oldalán elhelyezett kifúvó nyíláson keresztül biztosított a szekrény megfelelő szellőzése. A berendezést csak olyan helyiségben helyezhető el, ahol a környezeti hőmérséklet, a legmelegebb időjárási viszonyok és a készülék tartós terhelése esetén, nem emelkedik +35 °C fölé. Telepítés megkezdése előtt győződjünk meg róla, hogy felállítás helyén - a berendezés későbbi üzeme közben - nem kerülhet nagyobb mennyiségű folyadék a szekrény lábazata mellett a padlózatra. Amennyiben ez nem megoldható a berendezést kármentővel kell körülvenni.

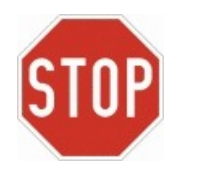

- A berendezés megfelelő hűtésének hiányában az abban található részegységek túlmelegedhetnek és meghibásodhatnak.
- Felállítás előtt meg kell győződni arról, hogy a berendezés szállítás alatt nem sérült-e meg. A sérült berendezés üzembe helyezése a gyártó részéről történő átvizsgálás és jóváhagyás nélkül tilos.
- A hálózati feszültségnek, a hálózati frekvenciának és a fázisok számának egyeznie kell a berendezésre megadott értékekkel (4.2 pont).

## 6.2 Villamos bekötés

A hálózati feszültséget és a berendezés egyenáramú kivezetéseit biztosító kábeleket a szekrény kábelelrendező lábazatán keresztül kell bevezetni. A három fázisvezetőt (L1, L2, L3) a szekrényben elhelyezett F1 tervjelű szakaszkapcsoló-olvadóbiztosító kapcsaira kell csatlakoztatni.

Amennyiben a hálózat TN-C típusú, akkor a PEN vezetőt a szakaszkapcsoló-olvadóbiztosító mellett függőlegesen elhelyezett földelősínre kell kötni. Ekkor ellenőrizni kell a földelősín és a nullbontó közötti villamos kapcsolat meglétét. Ha a hálózat TN típusú, akkor a PE vezetőt a szakaszkapcsoló-olvadóbiztosító mellett függőlegesen elhelyezett földelősínre, míg a N vezetőt a nullbontó kapcsára kell bekötni.

A KTL festőkád pozitív pólusát tápláló kábelt a szekrény aljában található T1 tervjelű simítófojtótekercs bekötetlen (alsó) kapcsához kell csatlakoztatni. A KTL kád negatív pólusához tartozó kábelt az A1 tervjelű egyenirányító egység (zöld doboz) A2 jelű kapcsához kell csatlakoztatni.

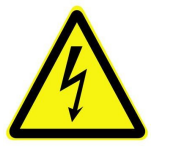

- Minden erősáramú kapcsot megfelelő nyomatékkal kell meghúzni.
- A berendezés huzalozását bekapcsolás előtt át kell vizsgálni és csak az után szabad feszültség alá helyezni.
- A berendezést csak villamosági szakember szerelheti, kötheti be a megfelelő előírások és szabályzatok betartásával.
- A földelővezetőt a maximális hálózati hibaáramra kell méretezni, amelyet normál esetben az olvadóbiztosító, vagy megszakító korlátoz.

## 7. Kezelési utasítás

A 6. fejezetben ismertetett módon üzembehelyezett berendezés kezelését az ajtón található kezelőszervekkel lehet elvégezni.

## 7.1 Kijelző- és kezelőszervek

Az áramforrás ajtaján elhelyezett kezelő- és kijelzőszervek az alábbiak (7.1. ábra).

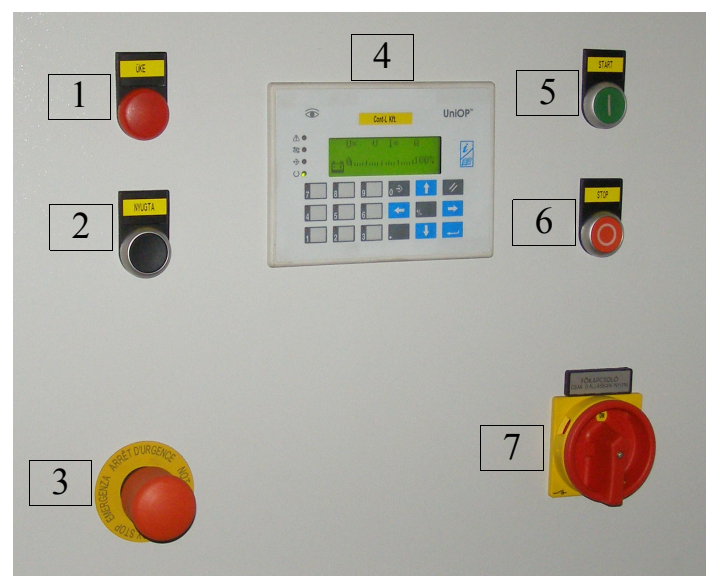

7.1. ábra Az áramforrás kijelző és kezelőszervei.

|         | Az áramforrás kijelző- és kezelőszerveinek funkciói   |                                                                                                    |  |  |  |  |
|---------|-------------------------------------------------------|----------------------------------------------------------------------------------------------------|--|--|--|--|
| Sorszám | Megnevezés                                            | Funkció leírása                                                                                                    |  |  |  |  |
| 1.      | Hiba jelző lámpa                                      | A berendezés hibáját jelző lámpa. Bármilyen meghibásodás esetén a lámpa villog. A nyugta nyomógomb megnyomását követően, amennyiben a hiba nem szűnt meg a lámpa világít.                                                                                                    |  |  |  |  |
| 2.      | Nyugta<br>nyomógomb<br>(hibatörlés)                   | A berendezés működtetése során fellépő hibák törlésére, illetve a vészleállított<br>állapotból történő visszaállásra szolgáló gomb. Bekapcsolást követően ezen<br>gomb megnyomásával állíthatjuk a berendezést üzemkész állapotba.                                                                                                    |  |  |  |  |
| 3.      | Vészgomb                                              | A vészgomb lenyomására a vezérlés tiltja az áramirányító működését és a kimeneti kapcsait galvanikusan leválasztja a hálózatról. Újraindítás csak a vészgomb visszahúzását követő nyugtázással lehetséges.                                                                                                    |  |  |  |  |
| 4.      | LCD kijelzős<br>kezelői felület                       | Ezen megtalálhatók mindazon beavatkozó és kijelző szervek, melyek az<br>áramforrás működési paramétereinek beállításához, vagy nyomonkövetéséhez<br>szükségesek. Festés közben a 4x20 karakteres LCD kijelzőn a kimeneti<br>feszültségen és a kimenő áramon leolvasható. Opcionális esetben, felhasználó<br>kérésére, a töltésmennyiség számlálók értékei, vagy a kalkulált rétegvastagság<br>és az elfogyasztott festék mennyiség is leolvasható. |  |  |  |  |
| 5.      | START<br>nyomógomb<br>(csak helyi<br>vezérlés esetén) | Amennyiben a vezérlési módot helyi vezérlésre állítjuk és a festéshez szükséges paramétereket az LCD kijelzős felületen beállítottuk, akkor ezzel a gombbal tudjuk elindítani a festési folyamatot. Távvezérlés üzemmódban a gomb hatástalan, mert ilyenkor az indító jelet PROFIBUS-on, vagy sorkapcson keresztül olvassa be a berendezés.                                                                                                    |  |  |  |  |

| Az áramforrás kijelző- és kezelőszerveinek funkciói |                                                      |                                                                                                    |  |  |  |
|-----------------------------------------------------|------------------------------------------------------|----------------------------------------------------------------------------------------------------|--|--|--|
| Sorszám                                             | Megnevezés                                           | Funkció leírása                                                                                                    |  |  |  |
| 6.                                                  | STOP<br>nyomógomb<br>(csak helyi<br>vezérlés esetén) | Amennyiben a vezérlési módot helyi vezérlésre állítottuk, akkor ezzel a gombbal tudjuk leállítani a festési folyamatot. Távvezérlés üzemmódban a gomb hatástalan, mert ilyenkor a leállító jelet PROFIBUS-on, vagy sorkapcson keresztül olvassa be a berendezés. |  |  |  |
| 7.                                                  | Főkapcsoló                                           | A berendezés be- illetve kikapcsolására szolgál. A kimeneti kapcsok és a vezérlő elektronika együttes feszültségmentesítése csak a főkapcsoló kikapcsolásával biztosított.                                                                                       |  |  |  |

## 7.2 Berendezés bekapcsolása

Ellenőrizzük, hogy a vészgomb alaphelyzetben (kihúzott állapotban) van-e. Kapcsoljuk be a berendezést a főkapcsoló "On" állásba forgatásával. Ezt követően a berendezés ajtaján található LCD kijelzős kezelői felületen megjelenik a bejelentkező képernyő és a hiba jelző lámpa folyamatosan világít. A bejelentkező képernyő 5 másodpercig látható majd a kijelző automatikusan átvált az alapképernyőre. Ezután a nyugta nyomógomb működtetésével állítjuk a berendezést üzemkész állapotba, amit a hiba jelző lámpa kialvása jelez.

# 7.3 Vezérlési mód kiválasztása

Jelen kivitelben nincs lehetőség vezérlési forrást választani, ennek megfelelően, sem a beállítás menü, sem a vezérlés forrás almenüje nem elérhető. A berendezés bekapcsolását követően az automatikusan beáll a távvezérlés Profibus-on keresztüli üzemmódba.

## 7.4 Festési mód választás, paraméterek megadása

Jelen kivitelben nincs lehetőség festési módot választani, ennek megfelelően, sem a beállítás menü, sem a festési mód almenüje nem elérhető. A berendezés bekapcsolását követően az automatikusan beáll a folyamatos feszültség biztosítása feszültségfelfutással üzemmódba. A festési paramétereket, azaz a festési feszültség, felfutási idő, lefutási idő, valamint a tartófeszültség értékeket a festőrendszert vezérlő PLC-től kapja a berendezés.

# 7.5 Festékadagolás beállítása

Jelen kivitelben a berendezés ezen funkcióval nem rendelkezik. A felhasználó kérésre alkalmassá tehető az áramforrás a kézi festékadagolás ellátására.

## 7.6 Berendezés kikapcsolása

Ellenőrizzük, hogy az áramforrás által táplált kádban nincs munkadarab és a berendezés nem adagol festéket a kádba. Amennyiben ezen feltételek teljesültek, akkor a főkapcsoló "Off" állásba forgatásával kapcsolható ki a berendezés.

## 8. Karbantartási utasítás

A berendezést félévenként feszültségmentesítés után portalanítani, valamint a szekrény bal oldalán elhelyezkedő levegőbeömlő szűrőbetétjét cserélni kell. A szekrényt illetve az áramirányító hűtőbordáját szellőztető ventilátorokat; az üzemmód választó kapcsoló, vészgomb és a motorvédő kapcsoló érintkezőit is ekkor célszerű ellenőrizni. A villamos és mechanikus kötéseket szintén félévenként meg kell vizsgálni, a laza kötéseket utánhúzással korrigálni kell. Célszerű évente ellenőrizni – a hibák modellezésével – a hibajelző áramköröket.

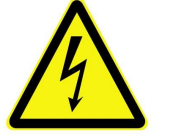

- A kezelő- és karbantartószemélyzetnek előzőleg át kell tanulmányozni a kezelési útmutatót.
- A gépen végzendő karbantartási és/vagy szerelési munkálatokat kizárólag villamos szakképzettséggel rendelkező személy végezheti.
- A berendezésen, vagy annak bármely részegységén szerelési, javítási munkálatokat csak a berendezés feszültségmentes (főkapcsoló kikapcsolt) állapotában szabad végezni.
- A vezérlőszekrényben, vagy a villamos vezérlés bármely részegységén karbantartási és/vagy szerelési, javítási munkálatokat a vezérlés feszültségmentes (főkapcsoló kikapcsolt) állapotában szabad végezni.
- Bekapcsolt állapotban a kimeneti kapcsokon, valamint a csatlakoztatott kábeleken és a KTL kád kapcsain veszélyes feszültség lehet. Ez a veszély akkor is fennáll, ha a berendezés nem kap engedélyezést.

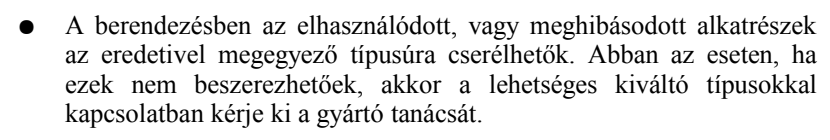

• A berendezés megfelelő hűtésének hiányában az abban található részegységek túlmelegedhetnek és meghibásodhatnak.

## 9. Szerviz és hibakódok

## 9.1 Hibaelhárítás

Az áramforrás működésében fellépő rendellenességek oka és azok megoldása.

| Tünet                                                                                        | Ok és megoldás                                                                                                    |  |  |
|----------------------------------------------------------------------------------------------|----------------------------------------------------------------------------------------------------|--|--|
| A főkapcsoló "On" állásba forgatása<br>után a lámpa nem világít és a kijelző<br>sötét marad. | <ul> <li>Hálózati feszültség, vagy a vezérlőelektronika tápellátásának hiánya.</li> <li>Ellenőrizzük a hálózati feszültség meglétét, a szekrényben az F2<br/>tervjelű kismegszakító állapotát, illetve az X2 kapocsléc olvadó<br/>biztosítós sorkapcsát.</li> </ul> |  |  |
| A főkapcsoló "On" állásba forgatása<br>után a lámpa világít de a kijelző sötét<br>marad.     | Az LCD kijelzős kezelői felület nem kap tápfeszültséget.<br>Ellenőrizzük az A3 tervjelű készülék dugaszolható tápfeszültség csatlakozóját.                                                                                                    |  |  |

| Tünet                                                                                                    | Ok és megoldás                                                                                                    |
|----------------------------------------------------------------------------------------------------|----------------------------------------------------------------------------------------------------|
| A főkapcsoló "On" állásba forgatása<br>után a lámpa nem világít és a kijelző<br>sötét marad.                                                                                | Hálózati feszültség, vagy a vezérlőelektronika tápellátásának hiánya.<br>Ellenőrizzük a hálózati feszültség meglétét, a szekrényben az F2<br>tervjelű kismegszakító állapotát, illetve az X2 kapocsléc olvadó-<br>biztosítós sorkapcsát.                                                                                                    |
| A kijelzőn az alapképernyő látszik,<br>azonban a festési paraméterek értéke<br>nulla és a kijelző bal oldalán<br>található kommunikációt jelző LED<br>villog.               | Az áramforrás központi vezérlő elektronikája és az LCD kijelző közötti kommunikáció nem él.<br>Ellenőrizzük az A2 és az A3 tervjelű készülékeket összekötő kom-<br>munikációs kábelt. Amennyiben az megfelelően csatlakoztatva van,<br>nyomjuk az LCD kijelzős kezelői felület "Törlés " gombját mindaddig<br>míg az azon lévő LED-ek nem villanak fel. |
| A kijelzőn az alapképernyő látszik,<br>azonban a festési paraméterek értéke<br>nulla de a kijelző bal oldalán<br>található kommunikációt jelző LED<br>folyamatosan világít. | Az áramforrás központi vezérlő elektronikája és a festőrendszert<br>vezérlő PLC közötti kommunikáció megszakadt.<br>Ellenőrizze az áramforrás A2 tervjelű készülékét és a festőrendszert<br>vezérlő PLC-t összekötő PROFIBUS kábel csatlakozását.                                                                                                    |

## 9.2 Hibaüzenetek

A berendezés működtetése során fellépő hibát a hiba jelző lámpa és az LCD kijelzős kezelői felület bal oldalán, a "!" jel mellett, található piros LED villogása jelzi. A hibaüzenet megtekintéséhez át kell lépnünk a hibaképernyőre, amit az LCD kijelzős kezelői felület jobb oldalán található "*i*" gomb megnyomásával tehetünk meg. A törlés ( $\equiv$ ) gomb megnyomásával tudunk visszatérni az alapképernyőre.

| Hibaüzenet                  | Hiba oka                                                                                                    | Elhárítás módja                                                                                                    |
|-----------------------------|----------------------------------------------------------------------------------------------------|----------------------------------------------------------------------------------------------------|
| Vészkör működtetés          | Vészgombot megnyomták.                                                                                                    | Állítsa alaphelyzetbe a vészgombot, majd nyomja meg a nyugta nyomógombot.                                                                                                    |
| Külső vészkör<br>működtetés | A KTL festőkádnál elhelyezett<br>vészgombot megnyomták.<br>A biztonsági kerítés ajtaja nyitva.                                                                                                    | Állítsa alaphelyzetbe a KTL kádnál lévő vészgombot, majd nyomja meg a nyugta nyomógombot.                                                                                                    |
|                             |                                                                                                    | Csukja vissza a KTL kád biztonsági kerítésének ajtaját, majd nyomja meg a nyugta nyomógombot.                                                                                                  |
| Szellőzőmotor hiba          | Az áramforrás szellőzőmotorjának védelme leoldott.                                                                                                    | Ellenőrizze a Q2 tervjelű motorvédő-<br>kapcsoló állapotát, illetve a szellőzőmotor<br>működőképességét.                                                                                       |
| Főkontaktor hiba            | A K1 tervjelű mágneskapcsoló, vagy<br>az azt működtető áramkör<br>meghibásodott.                                                                                                    | A K1 tervjelű mágneskapcsoló segéd-<br>érintkezői, vagy az azt működtető K2, illetve<br>K3 és K4 segédrelék meghibásodtak.                                                                     |
| Áramirányító hiba           | <ul> <li>Az A1 tervjelű áramirányító meghibásodott.</li> <li>A vezérlőelektronikájának tápfesz-<br/>ültsége hiányzik (F3 kismegszakító)</li> <li>A hálózati feszültség nem felel meg az előírt paramétereknek.</li> </ul> | Ellenőrizze a hálózati feszültség meglétét és<br>azt, hogy az megfelel a bementi villamos<br>mennyiségekben megadott paramétereknek.<br>Ellenőrizze az F3 tervjelű kismegszakító<br>állapotát. |

| Hibaüzenet                        | Hiba oka                                                                                                    | Elhárítás módja                                                                                                    |
|-----------------------------------|----------------------------------------------------------------------------------------------------|----------------------------------------------------------------------------------------------------|
| Op. kommunikációs<br>hiba         | Az A2 tervjelű központi vezérlő és<br>az A3 tervjelű kijelző közötti<br>kommunikáció bizonytalan.                                | Ellenőrizzük az A2 és az A3 tervjelű<br>készülékeket összekötő kommunikációs<br>kábelt. Amennyiben az megfelelően<br>csatlakoztatva van, nyomjuk az LCD kijelzős<br>kezelői felület törlés (≡) gombját mindaddig<br>míg az azon lévő LED-ek nem villanak fel |
| Érvénytelen feszültség<br>alapjel | A megengedett tartományon kívül<br>eső festési feszültség értéket adott<br>meg.<br>Nem állította be a festési fesz-<br>ültséget. | Ellenőrizze, hogy a beállított festési<br>feszültség 50450 V tartományon belül van.<br>Állítsa be a festési feszültség értékét.                                                                                                    |
| Érvénytelen felfutási<br>idő      | A megengedett tartományon kívül<br>eső felfutási időt adott meg.<br>Nem állította be a felfutási időt.                           | Ellenőrizze, hogy a beállított felfutási idő<br>5360 sec. tartományon belül van.<br>Állítsa be a felfutási idő értékét.                                                                                                    |
| Érvénytelen lefutási idő          | A megengedett tartományon kívül<br>eső lefutási időt adott meg.<br>Nem állította be a lefutási időt.                             | Ellenőrizze, hogy a beállított lefutási idő 05<br>sec. tartományon belül van.<br>Állítsa be a lefutási idő értékét.                                                                                                    |

## 10. Biztonságtechnikai előírások

A berendezés ajtaját üzemeltetés közben zárva kell tartani. A szekrény ajtaját csak – a fellépő hiba alkalmával – az áramirányító kijelzőjén megjelenő hibakód leolvasása céljából lehet nyitva tartani. A hibakód leolvasása után a szekrény ajtaját vissza kell zárni és a berendezést feszültségmentesíteni. A készülék karbantartását, olvadóbiztosítók cseréjét csak feszültségmentesítés után szabad végrehajtani.

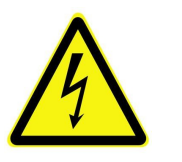

- Az áramforrás csakis megfelelő üzemi földelés kiépítésével üzemeltethető.
- A földelővezetőt a maximális hálózati hibaáramra kell méretezni, amelyet jelen esetben félvezetővédő-gyorsbiztosító korlátoz.
- Az óvintézkedéseknek és a védőberendezéseknek meg kell felelniük a hatályos előírásoknak.

A berendezés földelése feltétlenül szükséges védőintézkedés.

A védelemre feltétlenül szükség van megfelelő túláramvédelmi készülékre.

- Működés közben a KTL festőkád biztonsági zónáján belül tartózkodni szigorúan tilos és életveszélyes!
- Az áramforrást nyitott szekrényajtóval üzemeltetni szigorúan tilos és életveszélyes!
- Az áramforrás által táplált KTL festőkádat biztonsági kerítéssel kell körülvenni a súlyos vagy halálos kimenetelű áramütés veszélyének elkerülése végett!
- A biztonsági kerítésen kialakított ajtót biztonsági ajtókapcsolóval kell ellátni, amit az áramforrás megfelelő bemeneteihez csatlakoztatni kell.

# 11. Jegyzetek

| <br> |  |
|------|--|
|      |  |
|      |  |
|      |  |
|      |  |
|      |  |